## How to Extend a Due Date in Editorial Manager

Log-in as an editor. Find the submission that you need to extend the due date on and click on Details.

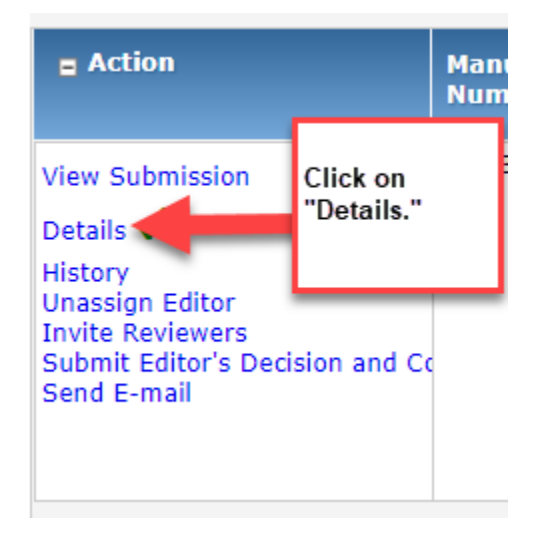

Scroll down to the list of Reviewers and find the reviewer you want to extend the due date for – change the date in the box labeled "Date Review Due."

|                                                          |                  | Reviewers                                                                                                    |  |
|----------------------------------------------------------|------------------|----------------------------------------------------------------------------------------------------|--|
| Name:                                                    | (Rev             |                                                                                                    |  |
| Review Status:                                           | Agreed to Review |                                                                                                    |  |
| Date Reviewer Invited:                                   | Aug 28, 2018     | Scroll down to the list of Reviewers.<br>Find the Reviewer that you want to<br>extend the date for. Next to "Date<br>Review Due", you can change the date. |  |
| Date Reviewer Agreed:                                    | Sep 11, 2018     |                                                                                                    |  |
| Date Review Due:                                         | 09/14/2018       |                                                                                                    |  |
| Elapsed Days:                                            | 15               |                                                                                                    |  |
| Name:                                                    | (Reviewer) 🛛 🖯   |                                                                                                    |  |
| At the bottom of the<br>page, press "Save and<br>Close." | Save and Close   |                                                                                                    |  |

Save and close once you're done updating. The reviewer is sent an email notifying them of the update once this is done.